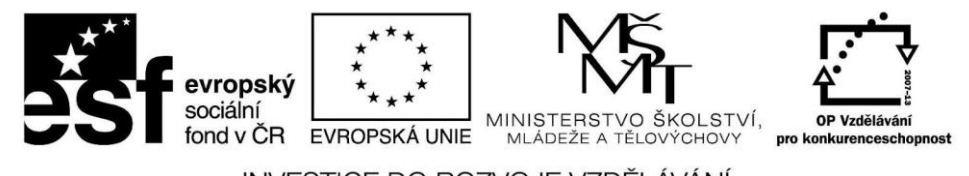

INVESTICE DO ROZVOJE VZDĚLÁVÁNÍ

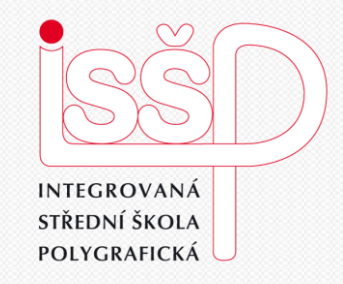

### Windows Movie Maker 8. Filmové titulky

Vytvořila: Bc. Lea Navrátilová Datum vytvoření: 19. 10. 2012

#### www.isspolygr.cz

Integrovaná střední škola polygrafická, Brno, Šmahova 110 Šmahova 110, 627 00 Brno

Interaktivní metody zdokonalující edukaci na ISŠP CZ.1.07/1.5.00/34.0538

Windows Movie Maker

Tématická oblast Video Název DUM Filmové titulky Pořadová číslo DUM 8 Kód DUM VY 32 INOVACE 08 OV NA Datum vytvoření 19.10.2012 Žáci se naučí doplit vytvořený film z minulé lekce úvodními Anotace a závěrečnými titulky. Pokud není uvedeno jinak, je uvedený materiál z vlastních zdrojů autora. Integrovaná střední škola polygrafická, Brno, Šmahova 110 Windows Šmahova 110, 627 00 Brno **Movie Maker** 

4. ročník (SOŠ, SOU)

Bc. Lea Navrátilová

CZ.1.07/1.5.00/34.0538

Integrovaná střední škola polygrafická, Brno, Šmahova 110

Interaktivní metody zdokonalující proces edukace na ISŠP

III/2 Inovace a zkvalitnění výuky prostřednictvím ICT

DUM číslo: 8 Název: Filmové titulky

Interaktivní metody zdokonalující edukaci na ISŠP CZ.1.07/1.5.00/34.0538

Škola

Ročník

Autor

Název projektu

Číslo a název šablony

Číslo projektu

**Práce s Movie Maker** Titulky

Každý film by měl mít **titulky**. V Movie Maker je přidáte klepnutím na volbu Vytvořit titulky.

### TIP:

najdete je pod založkou Vytvořit titulky v podokně Sestříhat film.

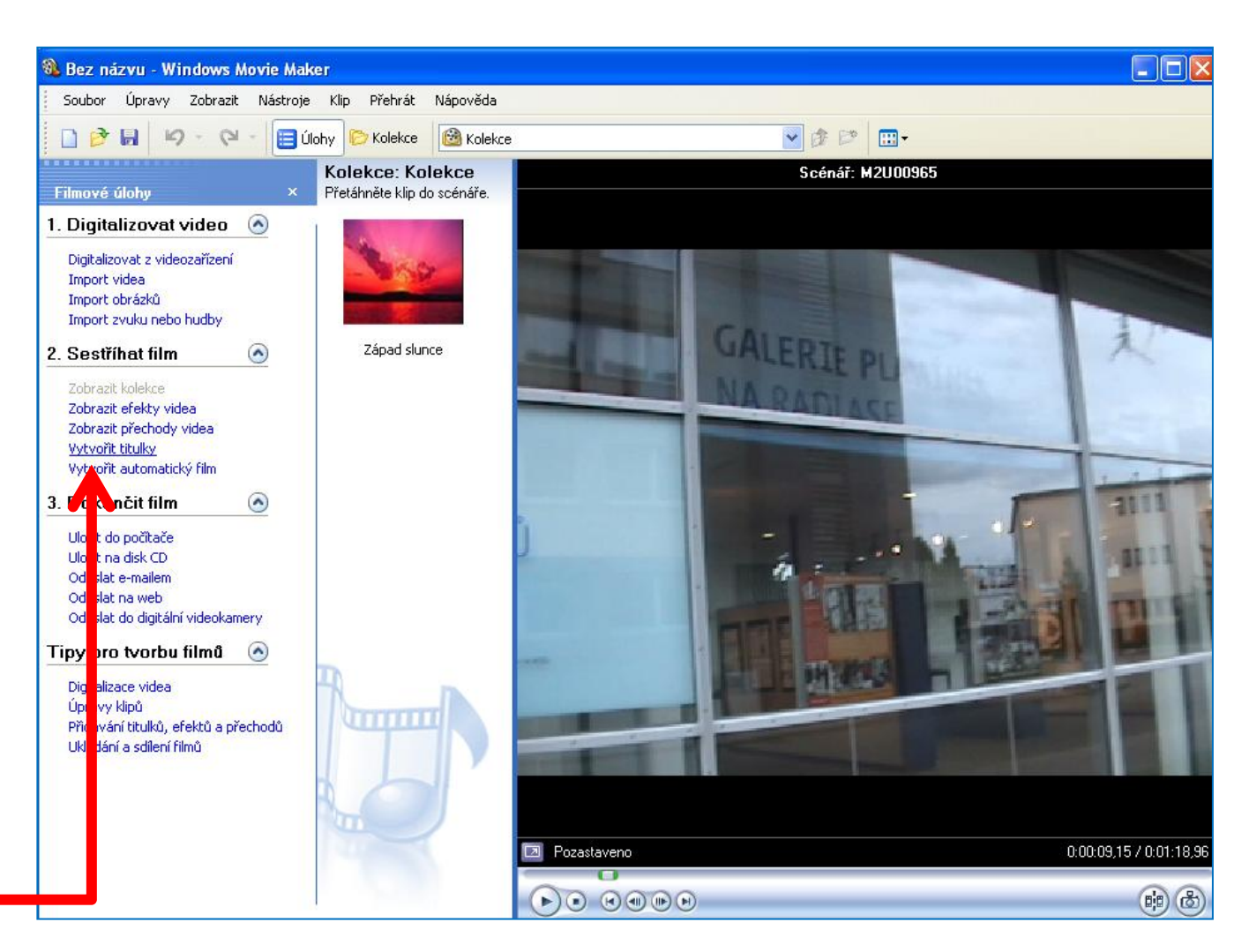

Integrovaná střední škola polygrafická, Brno, Šmahova 110 Šmahova 110, 627 00 Brno

Interaktivní metody zdokonalující edukaci na ISŠP CZ.1.07/1.5.00/34.0538

### Windows Movie Maker

DUM číslo: 8 Název: Filmové titulky Strana: 3/10

**Práce s Movie Maker** Titulky

Titulky:

- na začátku
- před vybraný klip
- do vybraného klipu
- za vybraný klip
- na závěr

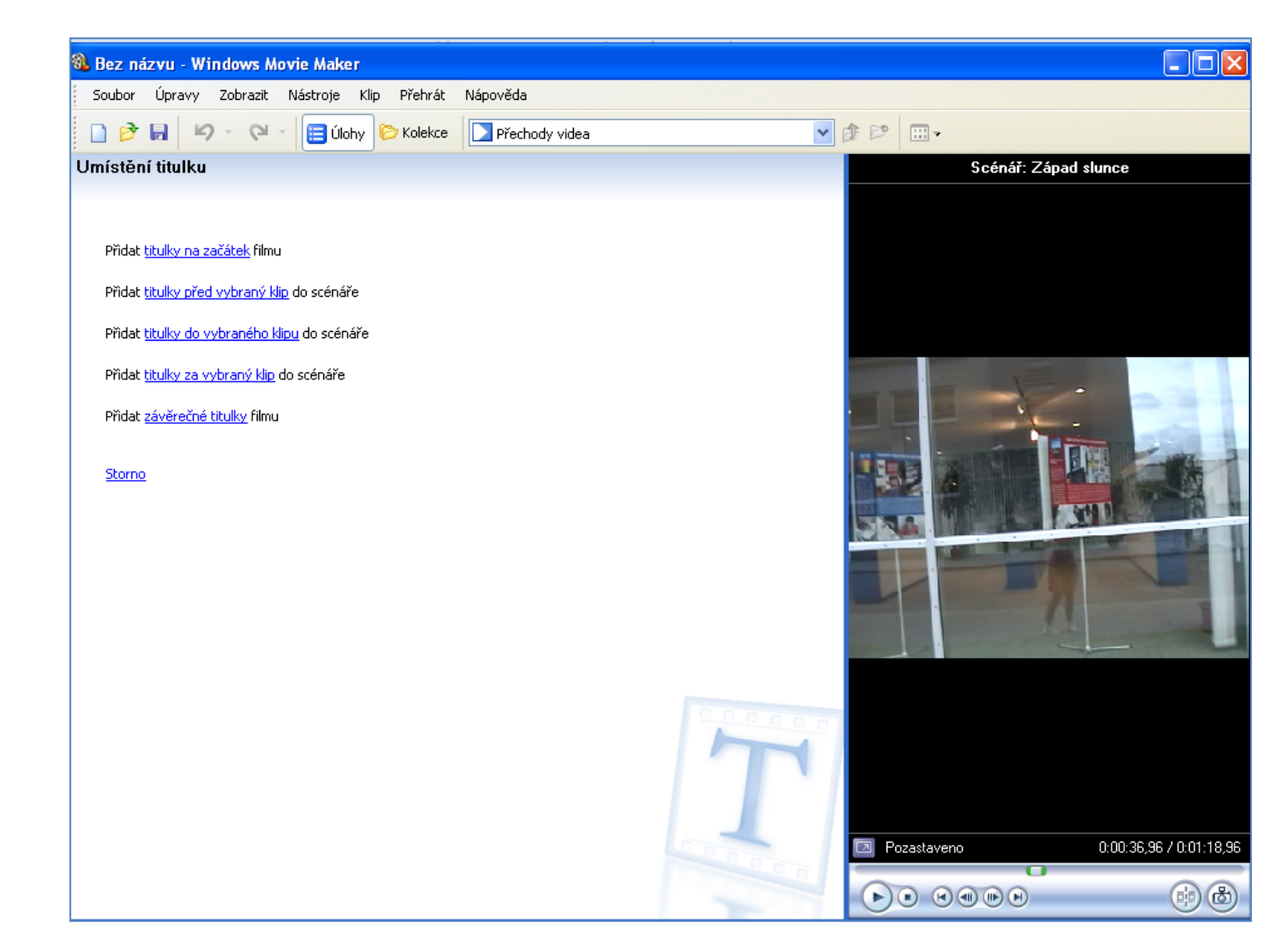

Integrovaná střední škola polygrafická, Brno, Šmahova 110 Šmahova 110, 627 00 Brno

### Windows Movie Maker

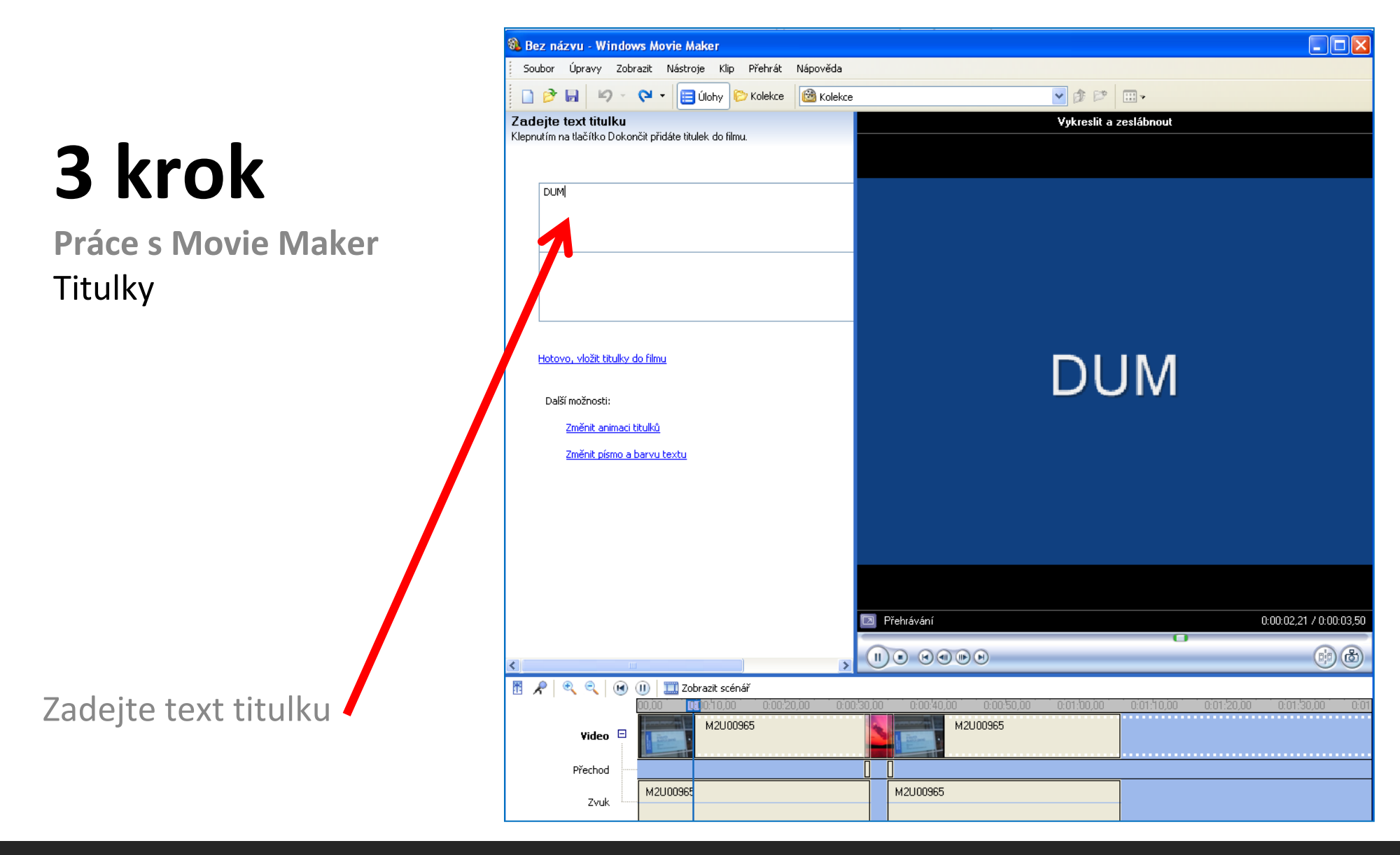

Integrovaná střední škola polygrafická, Brno, Šmahova 110 Šmahova 110, 627 00 Brno

Interaktivní metody zdokonalující edukaci na ISŠP CZ.1.07/1.5.00/34.0538

#### Windows Movie Maker

Práce s Movie Maker Titulky

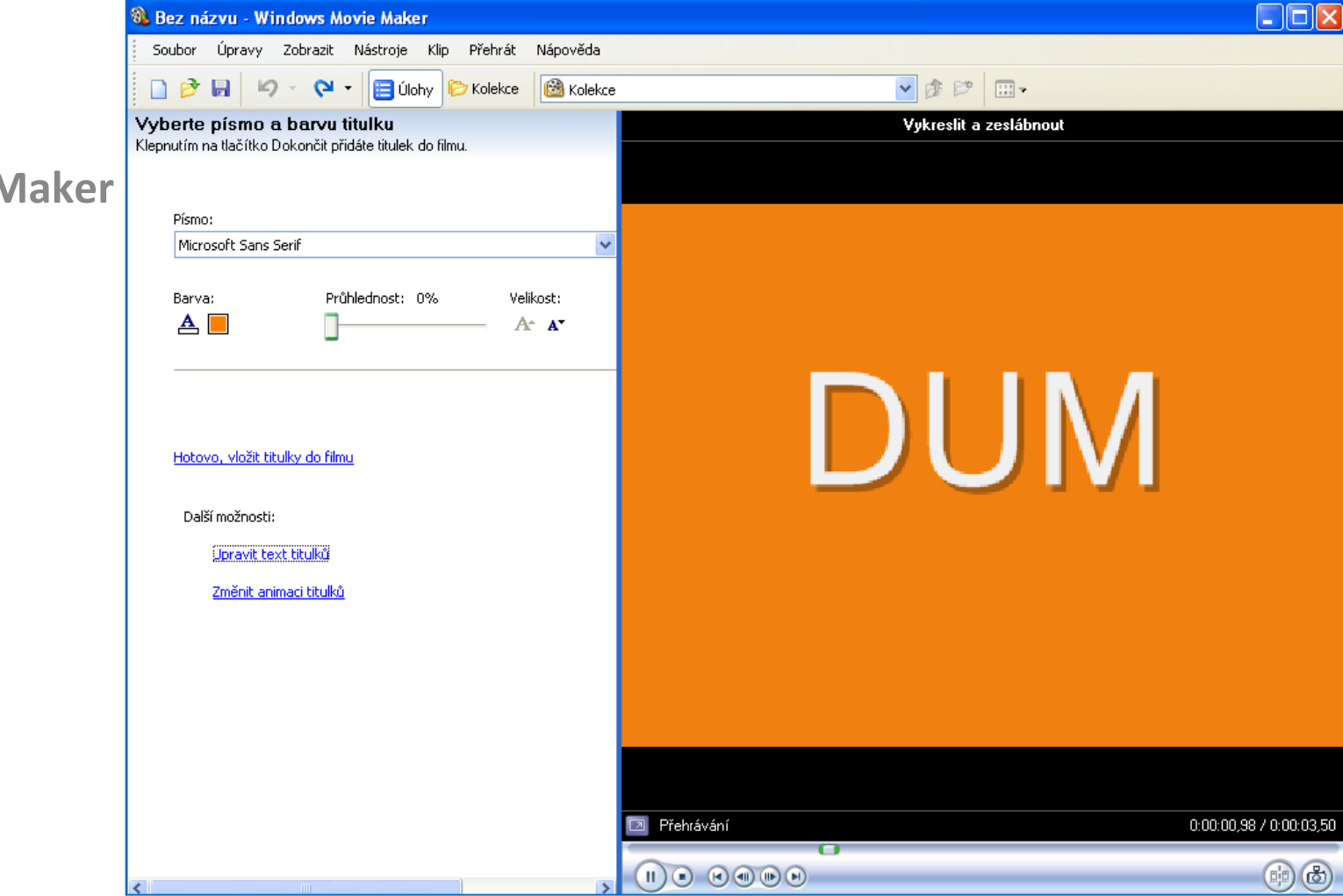

Integrovaná střední škola polygrafická, Brno, Šmahova 110 Šmahova 110, 627 00 Brno

Změňte barvu

a velikost písma

Interaktivní metody zdokonalující edukaci na ISŠP CZ.1.07/1.5.00/34.0538

### Windows Movie Maker

**Práce s Movie Maker** Titulky

Vytvořit můžete úvodní a závěrečné titulky jako ve filmu, ale také před vybranou část klipu nebo prolnutím přímo do ní.

TIP:

můžete pomocí přednastavených efektů vybrat i nejrůznější animace pro titulky

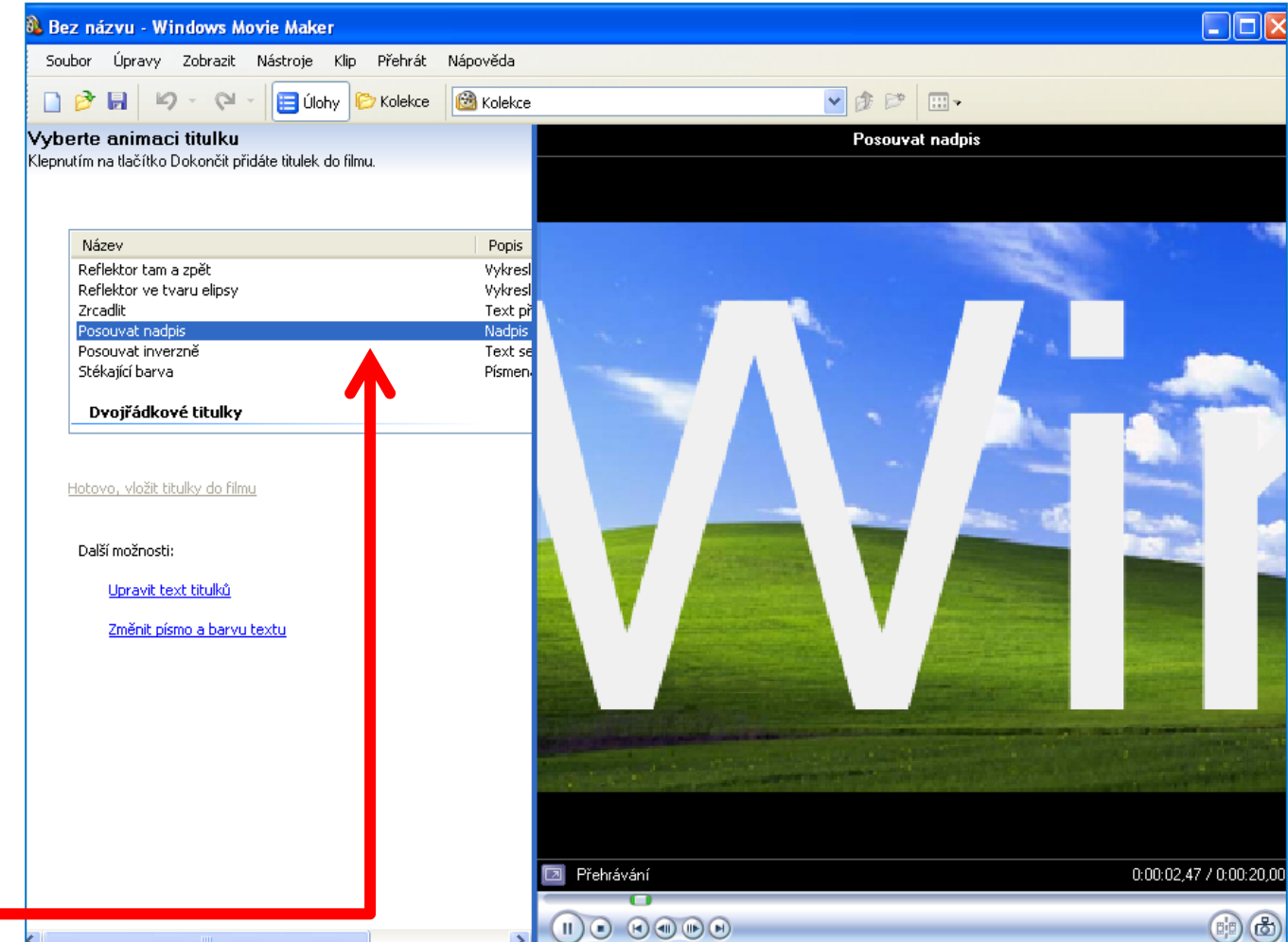

Integrovaná střední škola polygrafická, Brno, Šmahova 110 Šmahova 110, 627 00 Brno

Interaktivní metody zdokonalující edukaci na ISŠP CZ.1.07/1.5.00/34.0538

### Windows Movie Maker

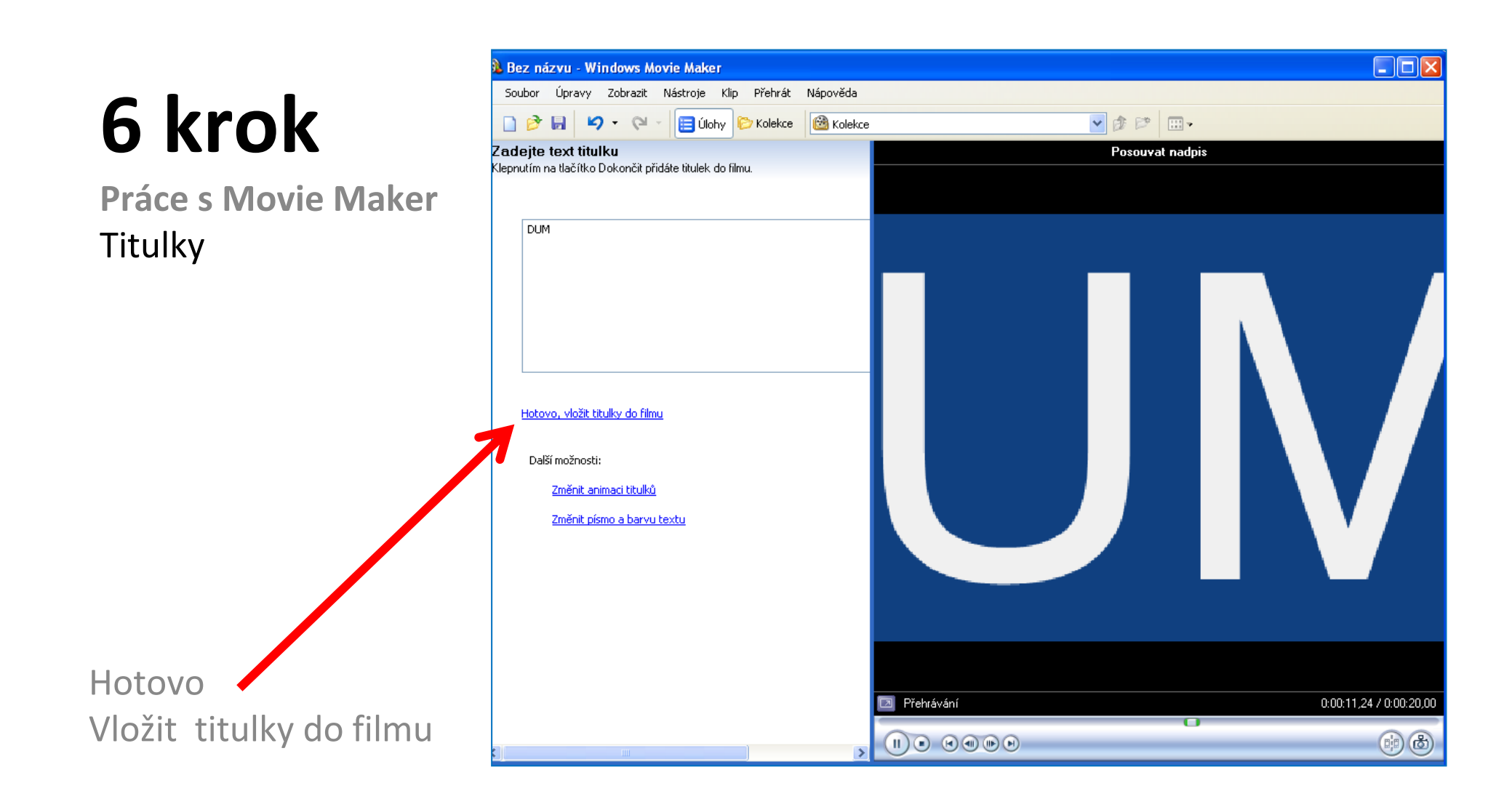

Integrovaná střední škola polygrafická, Brno, Šmahova 110 Šmahova 110, 627 00 Brno

Interaktivní metody zdokonalující edukaci na ISŠP CZ.1.07/1.5.00/34.0538

#### Windows Movie Maker

DUM číslo: 7 Název: Přechody videa

### Filmové titulky

### 1. Úkol pro žáky:

Doplňte vámi vytvořený film z minulé lekce úvodními a závěrečnými titulky.

Jaké jiné titulky můžete použít?

Nápověda k 1. úkolu:

Nezapomínejte na titulky, které uvedou jednotlivé části filmu, upoutávky klipů atd..

Integrovaná střední škola polygrafická, Brno, Šmahova 110 Šmahova 110, 627 00 Brno

Windows Movie Maker

#### Citace

[online]. [cit. 2012-10-17]. Dostupné z: Webové stránky redakce Jak na počítač. Přikryl, Josef. Kompletní průvodce programem, 2009 (dostupné z URL: http://www.p.zive.cz/download.aspx?id\_file=525698234/, platnost stránek ověřena k 9. 9. 2012)

Ukázky obrázků z videozáznamů školních akcí Integrované střední školy polygrafické, Brno, Šmahova 110 kamera: žáci a vyučující Bc. Lea Navrátilová

Integrovaná střední škola polygrafická, Brno, Šmahova 110 Šmahova 110, 627 00 Brno

Interaktivní metody zdokonalující edukaci na ISŠP CZ.1.07/1.5.00/34.0538

Windows Movie Maker